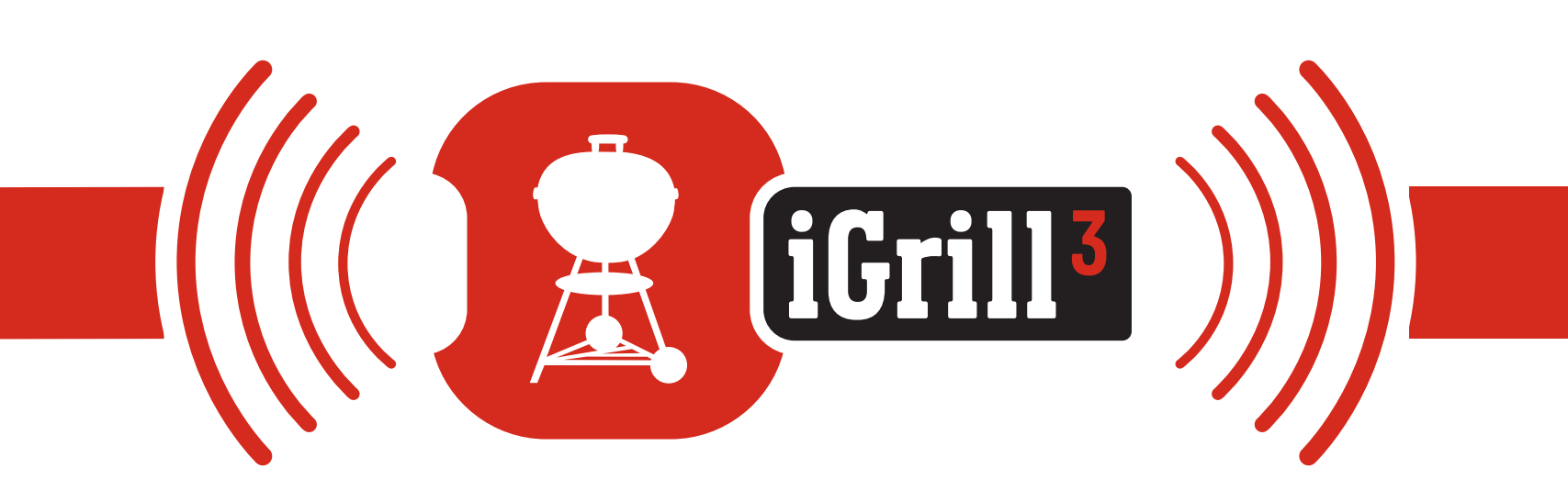

# 取扱説明書

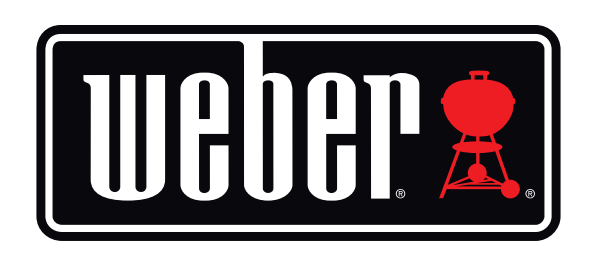

Bluetooth<sup>®</sup> 接続型温度計

| 目次                |    |
|-------------------|----|
| パッケージ内容           | 3  |
| クイックスタート手順        | 3  |
| はじめに              | 4  |
| Weber iGrillアプリ   | 4  |
| 電池の交換             | 5  |
| 電源のオン/オフ          | 5  |
| 接続                | б  |
| 接続解除              | 7  |
| 取り付け              | 7  |
| プローブの使用           | 8  |
| プローブラップの使用        | 9  |
| iGrill 3の使用       | 9  |
| ディスプレイ            | 9  |
| 近接センサー            | 9  |
| カスタム/プリセットアラーム    | 10 |
| 調理の設定             | 10 |
| 肉の種類に応じたプリセットアラーム | 11 |
| カスタムプリセットの作成      | 11 |
| 事前アラーム通知          | 11 |
| プローブの名前の変更        | 12 |
| タイマーツール           | 12 |
| 地球儀ツール            | 13 |
| グラフツール            | 13 |
| ライト付き調節ノブ         | 13 |
| 問題の解決             | 14 |
| 免責事項              | 18 |
| 規制情報              | 18 |

# パッケージ内容

iGrill 3パッケージには以下のものが含まれています。

- iGrill 3本体 (1個)
- ・ バッテリーパック組立品 (1個)
- 単3電池(3本)
- Pro Meat Probe (2本)
- プローブラップ (2個)
- ・ 色付きプローブインジケーター (黄色および赤色、各1個)
- 取付およびクイックスタートガイド

# クイックスタート手順

- 1. 同梱の取付ガイドに従い、お使いのGenesis® II またはGenesis® II LX グリルの右側のサイドテーブルに iGrill 3 を取り付けます。
- iGrill 3に付属の3本の単3電池が、マイナス極側でスプリングを押さえるようにして挿入されているか確認します。ワイヤーがしっかり接続されているか確認します。
- 3. 以下のいずれかの対応デバイスで、App Store®またはGoogle Play™ストア から Weber iGrillアプリをダウンロードします。
  - iPhone<sup>®</sup> (4S 以降)
  - iPad<sup>®</sup> (第3世代以降)
  - iPad mini™ (すべての世代)
  - iPod touch<sup>®</sup> (第5世代以降)
  - Bluetooth<sup>®</sup> 4.0を搭載しAndroid<sup>™</sup>ソフトウェアバージョン4.3以降が インストールされている多くのAndroid<sup>™</sup>デバイス
- 4. スマートデバイスで、「Settings」からBluetooth®を有効にします。

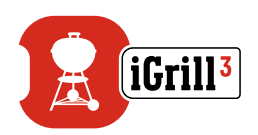

- 5. iGrill 3 前面のドアを開けると、プローブポートがあります。
- 6. iGrill 3のプローブポートに1個または複数のプローブを接続します。
- 7. フェースプレート前面にある電源ボタンを1回押します。ディスプレイが点滅し、iGrill 3に電源が入りペアリングできる状態になったことを知らせます。
- 8. Weber iGrill アプリを開き、iGrill 3 に接続します。アプリ上部の黒色のツー ルバーにある白色の iGrill ロゴをタップします。「Available Devices」ドロッ プダウンから、お使いの iGrill 3 を選択します。
- 9. これで iGrill 3 を使用する準備ができました!

# はじめに

## Weber iGrillアプリ

Weber iGrillアプリは、iGrill 3 を最大限活用するために必要なあらゆる機能とカス タマイズ性を提供します。Weber iGrillアプリは、以下のデバイスに対応しています。

- iPhone<sup>®</sup> (4S 以降)
- iPad<sup>®</sup> (第3世代以降)
- iPad mini<sup>™</sup> (すべての世代)
- iPod touch<sup>®</sup> (第5世代以降)
- Bluetooth<sup>®</sup> 4.0 を搭載し Android<sup>™</sup>ソフトウェアバージョン4.3 以降がインス トールされている多くの Android<sup>™</sup>デバイス

Weber iGrill アプリを使用するには、お使いのデバイスで iOS 7 以降または Android<sup>™</sup> バージョン 4.3 以降がインストールされている必要があります。 App Store<sup>®</sup>または Google Play<sup>™</sup>ストアにアクセスして「Weber iGrill」で検索し、無 料のWeber iGrill アプリをダウンロードしてください。

アプリをダウンロードすると、説明ビデオ、順を追った説明、トラブルシューティングのための FAQ などのリンクにアクセスすることができます。

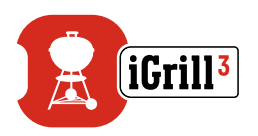

## 電池の交換

iGrill 3の電池を交換するには、以下の手順に従います。

- グリルのバッテリーパックは、右側サイドテーブルの後部下面に取り付けられています。
- バッテリーパックをゆっくり手前に引いて取付ブラケットから外します。
- バッテリーパック背面のタブを押し込んでバッテリードアを取り外します。
- 3本の新しい単3電池をマイナス極側でスプリングを押さえるようにして挿入し、バッテリードアを取り付けます。
- グリルのサイドテーブル下面の取付ブラケットにバッテリーパックをはめます。

電池に関する注意事項:

- 新しい電池と古い電池を混ぜて使用しないでください。
- アルカリ電池、標準電池(炭素亜鉛)または充電式電池(ニッケルカドミウム、 ニッケル水素など)を混ぜて使用しないでください。
- 使用済みまたは破損した電池は、メーカーの指示またはお住まいの地域の 法規に従って廃棄してください。

## 電源のオン/オフ

iGrill 3の電源をオンにするには、以下の手順に従います。

- フェースプレート前面にある電源ボタンを押します。
- ・ ディスプレイが点滅し、ビープ音が1回鳴って、iGrill 3の電源がオンになります。

iGrill 3の電源をオフにするには、以下の手順に従います。

- フェースプレート前面にある電源ボタンを数秒間長押しすると、ビープ音が 2回鳴ります。
- 電源ボタンを放すと、iGrill 3の電源がオフになります。

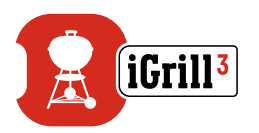

自動シャットオフ

- 電源の入ったiGrill 3は、プローブが接続されておらず、スマートデバイスと ペアリングされていない場合、5分後に自動的に電源オフになります。
- 電源の入ったiGrill 3は、スマートデバイスとペアリングされておらず、プロー ブが接続されている場合、8時間後に自動的に電源オフになります。
- iGrill 3は、少なくとも1本のプローブが接続されており、スマートデバイスと ペアリングされている場合、自動的に電源オフにはなりません。

### 接続

iGrill 3をiPhone®、iPad®、iPod touch® または Android™ デバイスに接続するには、 以下の手順に従います。

- 「Settings」を開きます。
- ・ 「Bluetooth<sup>®</sup>」をタップします。
- Bluetooth<sup>®</sup> を「On」に設定します。
- iGrill 3 の電源をオンにし、スマートデバイスで Weber iGrill アプリを開きます。使用可能な iGrill 製品がスマートデバイスによって自動的に認識され、「Available Devices」ドロップダウンリストに表示されます。 「Available Devices」は、アプリの右上隅にある白色のiGrill ロゴをタップすると表示できます。
- 「Available Devices」ドロップダウンリストから、お使いのiGrill 3を選択します。ペアリング設定リクエストを承認するよう要求するメッセージが表示されます。承認すると、スマートデバイスとiGrill 3がペアリングされ、設定を行って調理を開始する準備ができます!

追加の iGrill 製品を iPhone<sup>®</sup>、iPad<sup>®</sup>、iPod touch<sup>®</sup> または Android<sup>™</sup> デバイスに接続 するには、以下の手順に従います。

- 電源をオンにした状態で、iGrill製品をスマートデバイスの側に置き、Weber iGrillアプリを開きます。
- アプリの右上隅にある白色のiGrill ロゴをタップして、「Available Devices」ドロップダウンリストを表示させます。「Available Devices」から、ペアリングする製品を選択します。スマートデバイスにペアリング設定リクエストが表示されます。承認すると、選択された追加製品がスマートデバイスによってペアリングされます。これで、設定を行って調理を開始する準備ができました!

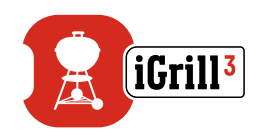

## 接続解除

iGrill 3の電源をオンにした状態で、スマートデバイスでWeber iGrillアプリを開き ます。接続済みで現在使用可能な iGrill 製品がスマートデバイスによって自動的に 認識されます。画面右上隅にある3本線または3つのドットをタップすると、それらを 「Available Products」ドロップダウンリストに表示することができます。

接続済みのiGrill 3は「Connected Devices」の下にリスト表示されます。

iGrill 3の接続を解除する場合は、製品名(「iGrill 3」)を左にスワイプして、「Disconnect」 オプションを表示させます。

「Disconnect」をタップします。

## 取り付け

iGrill 3 に同梱の取付ガイドを参照してください。iGrill 3 はGenesis® II および Genesis® II LXグリルの右側のサイドテーブルに取り付けます。

- ・ iGrill 3は、右サイドテーブル前面の定位置にあるパネルを外して取り付けます。
- バッテリーパックは、右サイドテーブルの下面に取り付けます。
- Genesis<sup>®</sup> ILX グリルではグリルの配線ハーネスをiGrill 3 に接続し、Weber iGrill アプリでグリルのライト機能を調節できるようにします。

### NOTE

iGrill 3のお手入れには柔らかい布を使用してください。薬品や研磨 剤は使用しないでください。

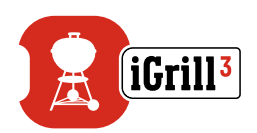

## プローブの使用

- 正確な温度を読み取るために、Pro Meat Probeは、調理する対象の最も厚みのある、中心部分に差し込んでください。
- iGrill 3に付属のPro Meat Probeを使用する場合、プローブのワイヤーは、炎や 380°Cを超える高温にさらされないよう、必ず調理ボックスの側面にある穴 に通してください。また、プローブは-50°C以下の低温にさらさないでください。
- 別売りの Pro Ambient Probe は、グリル、スモーカーまたはオーブンの焼き 網の2本のバーの間にクリップで取り付けます。プローブの先端が焼き網に 触れないようにしてください。また、プローブのワイヤーは、炎や380°Cを超 える高温にさらされないよう配線するとともに、-50°C以下の低温にさらさ ないでください。
- ・ iGrill 3に同梱のプローブラップは、使用していないプローブの保管に便利です。

#### NOTE

色付きのプローブインジケーターは、アプリ内でプローブを見分ける ためのものです。その用途は外観の便宜上のものに過ぎず、高温時に 触れても安全な設計ではありません。

プローブをクリーニングする際は、湿らせたタオルやウェットティッシュ などで拭いてください。プローブは食洗機対応ではありません。プロー ブのワイヤーおよびプローブとワイヤーの接合部分を濡らさないよう に注意してください。

プローブは防水仕様ではなく、水にさらされると損傷する恐れがあり ます。プローブを水に浸さないでください。

Weber iGrillアプリには -30℃ 以下または300℃ 以上の温度は表示 されず、このような温度になるとプローブの接続が表示されなくなります。

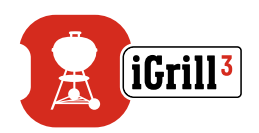

## プローブラップの使用

プローブを巻き取るには、

- クリップ部分が左下になり、プローブラップ中央のロゴが判読できるように プローブラップを持ちます。
- プローブラップのクリップにプローブをはめ込み、プローブの本体をプロー ブラップの輪郭に沿わせ、プローブとプローブラップのワイヤーチャンネル の間に1.2~1.3 cmの隙間を残します。プローブの先端が下向きになるよう にします。
- プローブワイヤーを時計方向にプローブラップに巻き付けます。
- プローブワイヤーのアダプター端に達したら、プローブラップのワイヤーチャンネルに差し込み、巻き付けたワイヤーが緩まないように固定します。

# iGrill 3の使用

## ディスプレイ

iGrill 3のディスプレイには以下が表示されます。

### Bluetooth® LED

- ・ 検出可能でペアリング待機中の場合、青色に点滅します。
- ・ ペアリングが完了すると、青色に点灯します。

## 近接センサー

Bluetooth<sup>®</sup> Smartを使用して、ペアリングされたスマートデバイスが有効範囲を出入りした場合に iGrill 3 に感知させることができます。省エネのため、iGrill 3 は以下の距離で自動的に起動またはスリープします。

- スリープ~10 m。
- 起動~1.5m。

\*近接機能はBluetooth®信号の強度に基づいています。信号強度は、スマートデバイス、 ご自宅の壁や床などの環境を始めとする、多数の要因の影響を受けます。

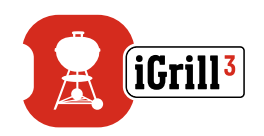

## カスタム/プリセットアラーム

### iPhone®、iPad® または iPod touch® のアラームの管理

問題が発生し、Weber iGrillアプリでアラームが鳴る場合は、以下の手順に従います。

- iOS デバイスの「設定」を開きます。
- 「通知」をタップします。
- 「表示」セクションで、「Weber iGrill」を見つけてタップします。
- ・ 「通知」と「サウンド」を有効にします。

### Android<sup>™</sup>デバイスでのアラームの管理

- スマートデバイスの「設定」を開きます。
- 「アプリ」を見つけ、Weber iGrillアプリを検索します。これは通常「アプリマネ ージャー」にあります。
- 通知が有効になっていることを確認します。

#### NOTE

スマートデバイスの音量が適切に設定されており、デバイスのバイブ レーションスイッチが有効になっていないことを確認します。サウンド がオフになっているか、小さい音量に設定されている場合、アラーム が適切に聞こえないことがあります。

## 調理の設定

Weber iGrillアプリでは、さまざまな種類の肉用のプリセットアラームと調理温度を 設定できます。プリセットアラームをタップすると設定されます。お好みの温度で独 自のカスタムプリセットアラームを作成することもできます。プリセットには以下の 2種類があります。

- Peak:プローブ温度が設定されたピーク温度に達するとアラームが鳴ります。
- Range:プローブ温度が上限温度を上回るか、下限温度を下回るとアラームが鳴ります。

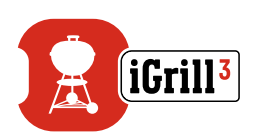

## 肉の種類に応じたプリセットアラーム

Weber iGrillアプリでは温度が事前設定されており、お好みの温度および肉の焼き 具合を選択することができます。

- ・ 選択されたプローブの現在温度の右側にある「Set Up Cook」をタップします。
- 調理の「Set」画面に移動し、調理する肉の種類を選択することができます。
- ・ 肉の種類の選択後、「Select Your Doneness」で焼き具合を設定できます。
- 完了後は「Start Cooking」画面に移動します。ここで、プローブ名または色を カスタマイズし、プローブダッシュボードに反映させることができます。お好 みの「Probe View」を選択することもできます。
- ・ 最後に画面上部の「Start Cooking」をタップします!

## カスタムプリセットの作成

独自のピーク温度または温度範囲設定を保存および使用することができます。

- 選択されたプローブの現在温度の右側にある「Set Up Cook」をタップします。進行中の調理がある場合は、「Set Up Cook」の代わりに、プリセットの名前と、現在の調理の温度要件が表示されます。
- ・「Advanced Cooking Options」で「Create A Custom Preset」をタップします。
- 「Preset Type」で「Peak」または「Range」プリセットを選択します。「Save」をタップします。
- 「Alarm Title」で名前を付けます。
- 「Peak」または「Range」プリセットの選択に応じて、「High Temperature」や「Low Temperature」を設定します。
- 画面上部の「Save」をタップします。
- 保存すると、「Choose Preset」画面に移動します。「My Peak Presets」から、作成したプリセットを選択します。
- ・ グリルに点火します!

## 事前アラーム通知

- ・ 画面右上隅にある3本線または3つのドットをタップします。
- 「Product Settings」をタップします。

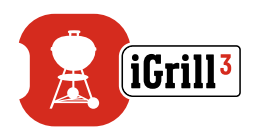

- ページの下の方に「Pre-Alarm」が表示されます。「>」をタップします。
- ここで、通知のオン/オフを切り替えたり、お好みの「Pre-Alarm」温度を設定 することができます。
- ・ オプションを選択した後は、画面右上隅にある「Save」をタップして確定します。
- この機能をオフにするには、「Pre-Alarm Notification」の横にある赤色のバーをタップします。

### NOTE

事前アラーム通知とは:調理中の食品がお好みの最終温度に近づく と、通知/アラームでお知らせします。既定の事前アラームは最終温 度到達まであと6°Cのところに設定されていますが、デバイス設定で 3°C、6°C、9°Cまたは11°Cに変更できます。この機能はWeber iGrill アプリにあります。

アプリから、またはiGrill 3 にあるボタンを押して、アラームを確認する ことができます。

## プローブの名前の変更

現在温度の左側にある「Probe #」をタップして、プローブの名前を変更することができます。

- 「Probe Name」でプローブに名前を付けます。
- 必要に応じて、「Probe Color Indicator」からプローブの色を選択します。
- 終了したら「Save」をタップします。

## タイマーツール

タイマーツールでは、タイマーを設定することができます。タイマーの設定時間が 経過すると、アラームが鳴ります。

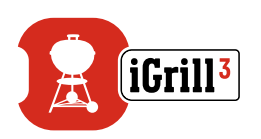

新しいタイマーを作成するには、

- 画面右上隅にあるiGrillロゴをタップして、次に「Timer」をタップします。
- 「Create New」をタップして、新しいタイマーを作成します。
- タイマーのタイトルを入力します。
- スクロールホイールを使用して、希望の時間(長さ)を設定します。
- アプリの右上隅にある「Save」をタップします。「Timers」メニューでタイマー をスライドさせて、タイマーを開始します。

### 地球儀ツール

地球儀ツールには、Weber iGrillアプリの他のユーザーが表示されます。ピンをタッ プすると、ユーザーが投稿したメッセージと画像が表示されます。世界中でどのよう な調理が行われているかを確かめて、次回の調理のヒントを得たり、グリル調理の 冒険を楽しみましょう!

\*ユーザーは、Facebook®で共有している場合にのみ地球儀ツールに表示されます。

## グラフツール

Weber iGrillアプリのグラフツールは、調理中のプローブについて、時間の経過に伴う温度の推移を表示します。

グラフをタップすると、調理に関するより詳細な情報が表示されます。3本線または 3つのドットをタップすると、グラフを CSV ファイルとしてエクスポートしたり、グラフ の履歴を消去したりするオプションが表示されます。

グラフの履歴を消去すると、調理に関連するすべてのデータが消去されますのでご 注意ください。

## ライト付き調節ノブ

Weber iGrillアプリでGenesis® II LXグリルの調節ノブのライトをオン・オフできます。

Genesis® II LX グリルの配線ハーネスをiGrill 3 に接続し、アプリのライトスイッチインジケーターをタップします。ライトの操作は Genesis® II LX グリルのコントロールパネルにあるボタンでも行えます。

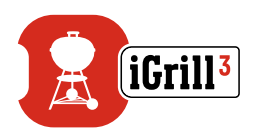

# 問題の解決

以下では、iGrill 3 に関する最も一般的なトラブルシューティングの問題を取り扱い ます。さらにサポートが必要な場合は、<u>support.weber.com</u>の iGrill 3 FAQページを 確認するか、iGrill サポートチームまで (<u>support@weberstephen.com</u>) 電子メール でお問い合わせください。または、+1 800 446-1071 までお電話でお問い合わせく ださい。

#### iGrill 3の電源がオンになりません。

お使いのiGrill 3が新品の場合、マイナス極側でスプリングを押さえるようにして、電 池が正しく挿入されているか確認してください。すべてのワイヤー端がiGrill 3の背 面とバッテリーパックにそれぞれしっかり接続されているか確認してください。問題 が解決しない場合やお使いのiGrill 3が新品でない場合は、電池を新しい単3電池 3本と交換してください。

それでも iGrill 3 の電源がオンにならない場合は、iGrill サポートチームまで (support@weberstephen.com) 電子メールでお問い合わせください。

### iGrill 3とスマートデバイスのペアリングがうまくいきません。

#### iPhone®、iPad® または iPod touch®の場合

Bluetooth®設定でiGrill 3 が「未接続」と表示される場合は、Bluetooth®設定メニューで以下の手順に従います。

- iGrill 3 デバイス名の右側にある青色の(i)をタップします。
- 「このデバイスの登録を解除」オプションを選択します。
- スマートデバイスで、Bluetooth®をオフにします。
- スマートデバイスの電源を完全に切ります。
- iGrill 3の電源をオンにした状態で、フェースプレート前面にある電源ボタン を15秒間長押ししてiGrill 3をリセットします。
- スマートデバイスの電源をオンにして、Bluetooth®をオンに戻します。
- アプリ上部の黒色のツールバーにある白色のiGrill ロゴをタップします。 「Available Products」ドロップダウンリストから、お使いのiGrill 3を選択し ます。これでスマートデバイスとiGrill 3がペアリングされ、設定を行って調理 を開始する準備ができます!

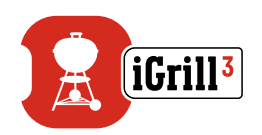

#### Android<sup>™</sup>デバイス

Bluetooth®設定にiGrill 3 デバイスが表示されるものの、Weber iGrill アプリが表示されない場合は、Bluetooth®設定メニューで以下の手順に従います。

- ・ デバイスの右側のアイコンをタップし、「削除」をタップします。
- スマートデバイスで、Bluetooth®をオフにします。
- スマートデバイスの電源を完全に切ります。
- iGrill 3 の電源をオンにした状態で、フェースプレート前面にある電源ボタン を15秒間長押ししてiGrill 3をリセットします。
- スマートデバイスの電源をオンにして、Bluetooth®をオンに戻します。
- アプリ上部の黒色のツールバーにあるiGrill ロゴをタップします。ドロップダ ウンリストから、お使いのiGrill 3を選択します。これでデバイスとiGrill 3が ペアリングされ、設定を行って調理を開始する準備ができます!

Android<sup>™</sup> デバイスで Bluetooth<sup>®</sup> 接続が時々途切れる問題が発生し、アプリから Bluetooth<sup>®</sup>を再起動したい場合

- アプリの下部にある「More」をタップします。
- 「Support」をタップします。
- 「Restart Android<sup>™</sup> Bluetooth<sup>®</sup>」をタップし、メッセージが表示されたら、 「Restart」をタップします。

Android<sup>™</sup>デバイスで Bluetooth<sup>®</sup> が再起動し、ペアリングできるようになります。

Bluetooth®設定にiGrill3が表示されない場合は、WeberiGrillアプリを使用していることを確認してください。その他の問題については、iGrillサポートチームまでお問い合わせください。

### iPhone<sup>®</sup>、iPad<sup>®</sup> または iPod touch<sup>®</sup> での Weber iGrill アプリ使用時に 問題が発生します。

Weber iGrillアプリを使用するには、iOS 7.0 以降が必要です。 iOS 用の Weber iGrill アプリで問題が発生する場合は、デバイスでの潜在的な問題 を解決するため以下の手順に従ってください。

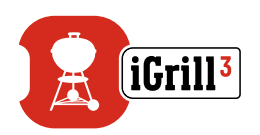

- iGrill 3とスマートデバイスが Bluetooth®経由でペアリングされており、温度 プローブがユニットに接続されていることを確認します。
- スマートデバイスのホームボタンを押します。
- ホーム画面で、ホームボタンを2回押します。ホーム画面がズームアウトし、 スマートデバイスで実行中の全アプリが表示されます。
- スワイプして、Weber iGrillアプリを見つけます。
- Weber iGrill アプリ画像を上にスワイプして、既存のセッションを終了します。
- スマートデバイスのホームボタンを押して、マルチタスクバーを閉じます。
- ホーム画面でアプリのアイコンをタップして、Weber iGrill アプリを開き直します。

以上の手順を行っても問題が解決しない場合は、iGrill サポートチームまでお問い 合わせください。

### Android<sup>™</sup>デバイスでのWeber iGrillアプリ使用時に問題が発生します。

Weber iGrillアプリを使用するには、Android<sup>™</sup>バージョン 4.3 以降が必要です。

Android™用のWeber iGrillアプリで問題が発生する場合は、デバイス側での潜在的な問題を解決するため以下の手順に従ってください。

- iGrill 3と Android<sup>™</sup> デバイスが Bluetooth<sup>®</sup>経由でペアリングされており、温度プローブがユニットに接続されていることを確認します。
- アプリマネージャーに移動し、Weber iGrill アプリを終了します。
- アプリのアイコンをタップして、Weber iGrill アプリを開き直します。

以上の手順を行っても問題が解決しない場合は、iGrill サポートチームまでお問い 合わせください。

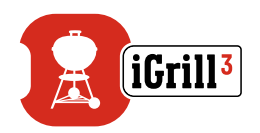

### ペアリングできるデバイスを持っていなくても、iGrill 3を使用することは できますか?

いいえ。iGrill 3 には読み取った温度を表示する画面がないため、Weber iGrill アプリ および互換性のある Bluetooth<sup>®</sup> Smart デバイスが必要です。

### 接続で問題が発生します。どうすればよいですか?

最初のペアリングに時間がかかるか、失敗していると思われる場合は、iGrill 3とのペアリングに Weber iGrill アプリを使用しているか確認してください。iGrill 3の接続は Weber iGrill アプリが処理するため、アプリ内でペアリングされるまで、デバイスの Bluetooth®メニューには表示されません。Weber iGrill アプリをダウンロードするには、 App Store® または Google Play™ ストアにアクセスしてください。

iPhone<sup>®</sup>、iPad<sup>®</sup> または iPod touch<sup>®</sup> では:

最初のペアリングに時間がかかるか、失敗していると思われる場合、デバイスの Bluetooth®設定に戻り、iGrill 3の横にある (i) オプションを選択します。以下の手順 を実行して、デバイスをペアリングすることができます。

- 「このデバイスの登録を解除」を選択します。
- ・ 「設定」を閉じます。
- Weber iGrill アプリを終了します。
- Weber iGrill アプリを開き直します。

Android™では:

最初のペアリングに時間がかかるか、失敗していると思われる場合、アプリの下部 にある「More」をタップし、「Support」をタップします。そこで、「Restart Android™ Bluetooth®」をタップし、「Restart」をタップして、Android™デバイスで Bluetooth® 接続をリセットします。デバイスマネージャーに移動し、Weber iGrill アプリを終了し ます。以下の手順を実行して、デバイスをペアリングすることができます。

- Weber iGrill アプリのアイコンをタップして、アプリを開き直します。
- アプリの上部にあるiGrill ロゴをタップすると、使用可能なデバイスが表示されます。
- iGrill 3をタップし、ペアリングが完了するまで待ちます。

以上の手順を行っても問題が解決しない場合は、弊社カスタマーサポートチームま でお問い合わせください。

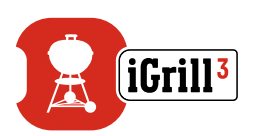

# 免責事項

お子様、心身や感覚機能が低下している方、経験や知識のない方は、適切な監督や 指導なしに本製品を使用しないでください。

お子様には、本製品で遊ばないように監督および指導してください。

Weber iGrillアプリに関する詳細な説明については、弊社ウェブサイト (www.weber.com) から取扱説明書をダウンロードしてください。

# 規制情報

#### FCC 準拠声明

この機器は、FCC規則のパート15に準拠しています。動作は以下の2つの条件に従います。

(1)この機器は有害な干渉を引き起こしてはならない、かつ(2)この機器は、望ましく ない動作を引き起こす可能性のある干渉を含め、受信したあらゆる干渉に対応しな ければならない。

#### ユーザー向け情報

この機器は、FCC 規則のパート15に従ってテストされ、クラスBデジタルデバイス の規制要件に適合しています。これらの規制要件は、住宅で設置した場合の有害な 干渉に対する妥当な保護となるよう設定されています。この機器は、高周波エネル ギーを発生、使用および放射します。指示に従わずに設置および使用した場合、こ の機器は無線通信に有害な干渉を発生させる場合があります。ただし、特定の設置 で干渉が発生しないという保証はありません。この機器がラジオやテレビの受信に 有害な干渉を引き起こす場合(機器の電源をオン/オフすることで確認することがで きます)、以下のいずれかの措置を実施して干渉を修正することをお勧めします。

- 受信アンテナの向きや設置場所を変えます。
- 機器と受信機の距離を離します。
- 受信機が接続されているコンセントとは異なる回路のコンセントに機器を 接続します。
- 販売店またはラジオ/TVの専門技術者に相談します。